# MyAG Employee Benefits

#### Comment utiliser l'app MyAG Employee Benefits ?

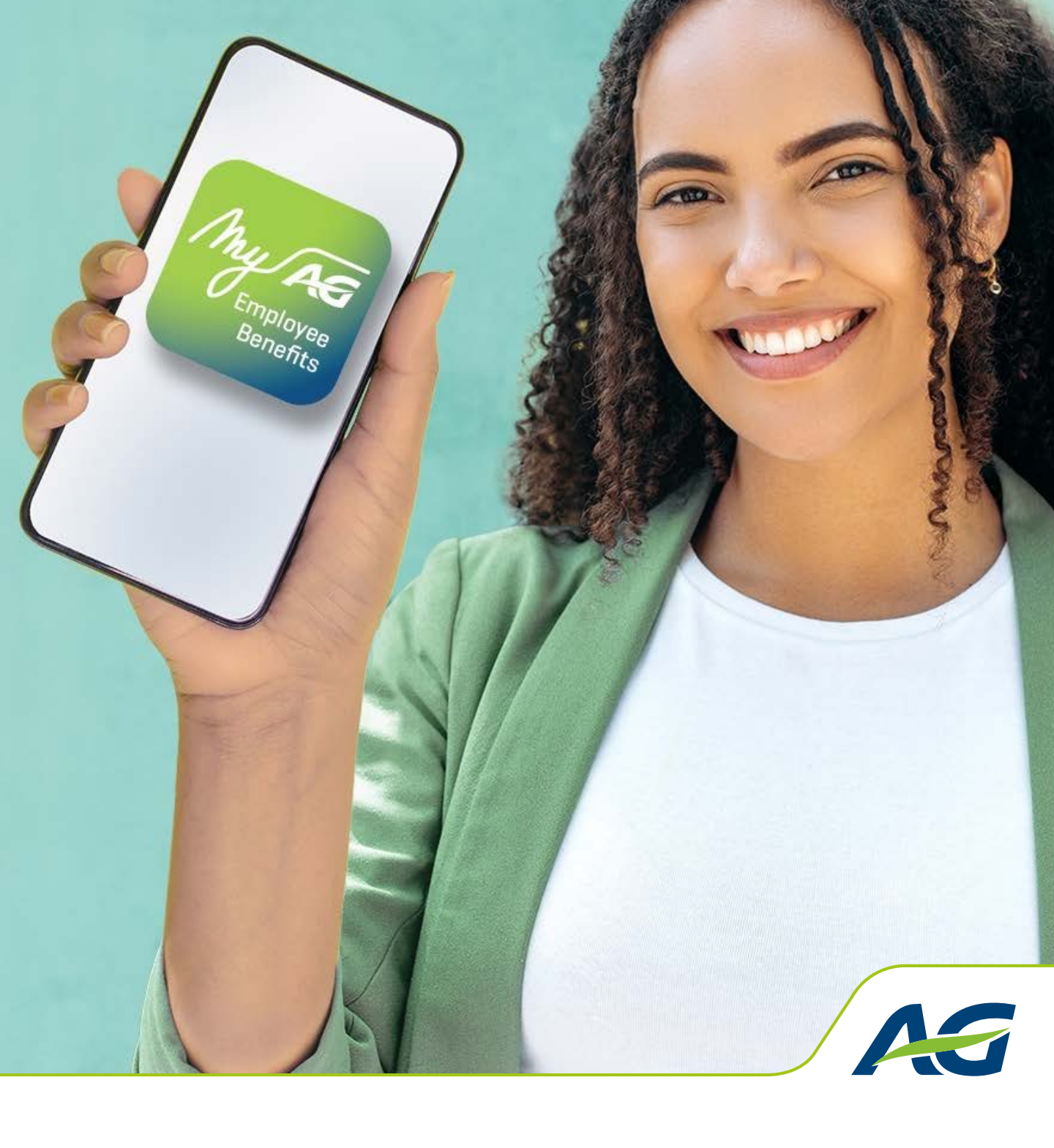

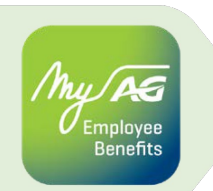

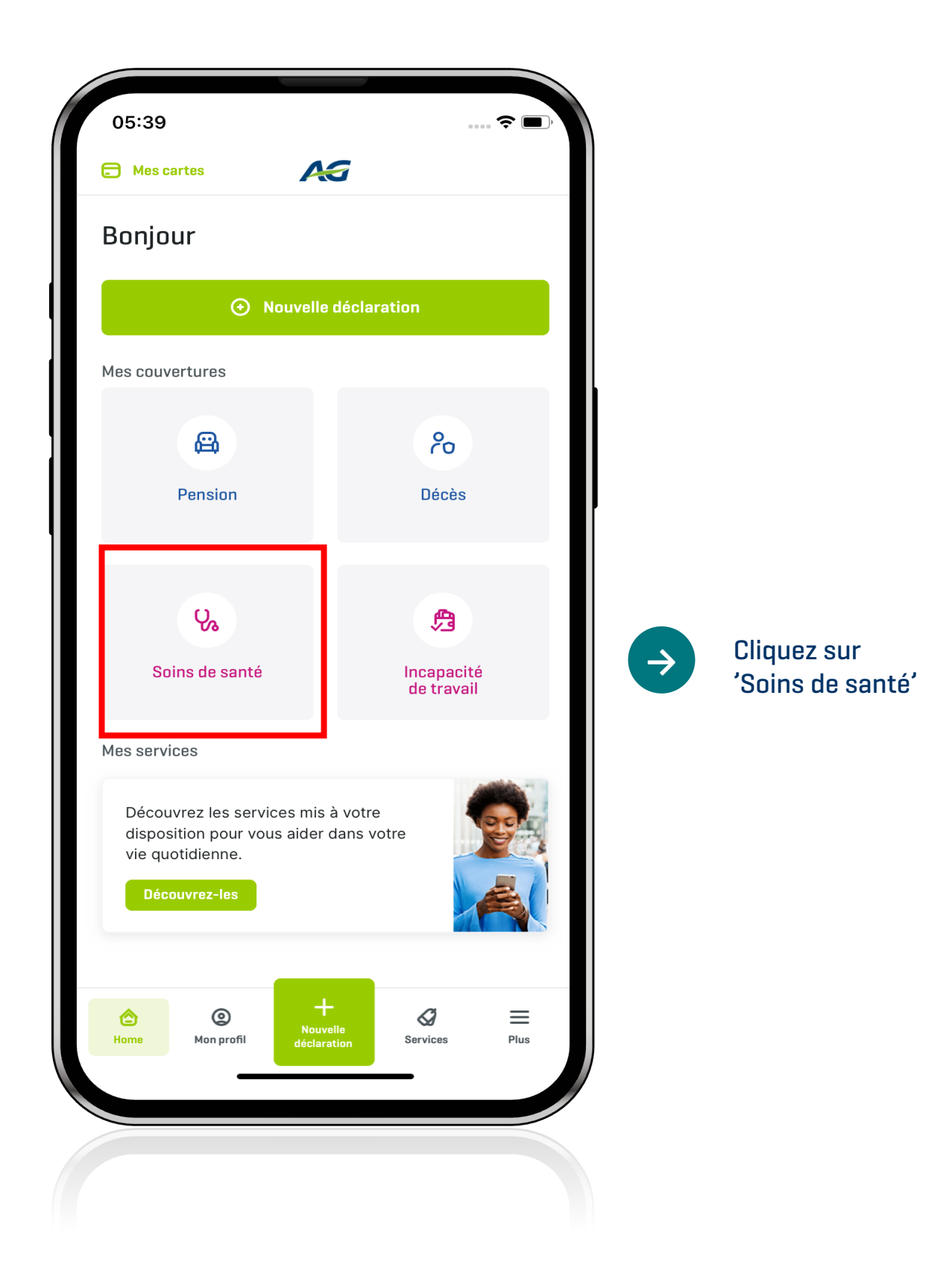

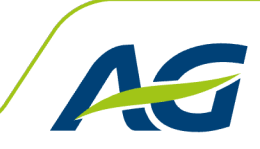

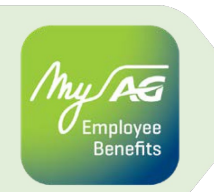

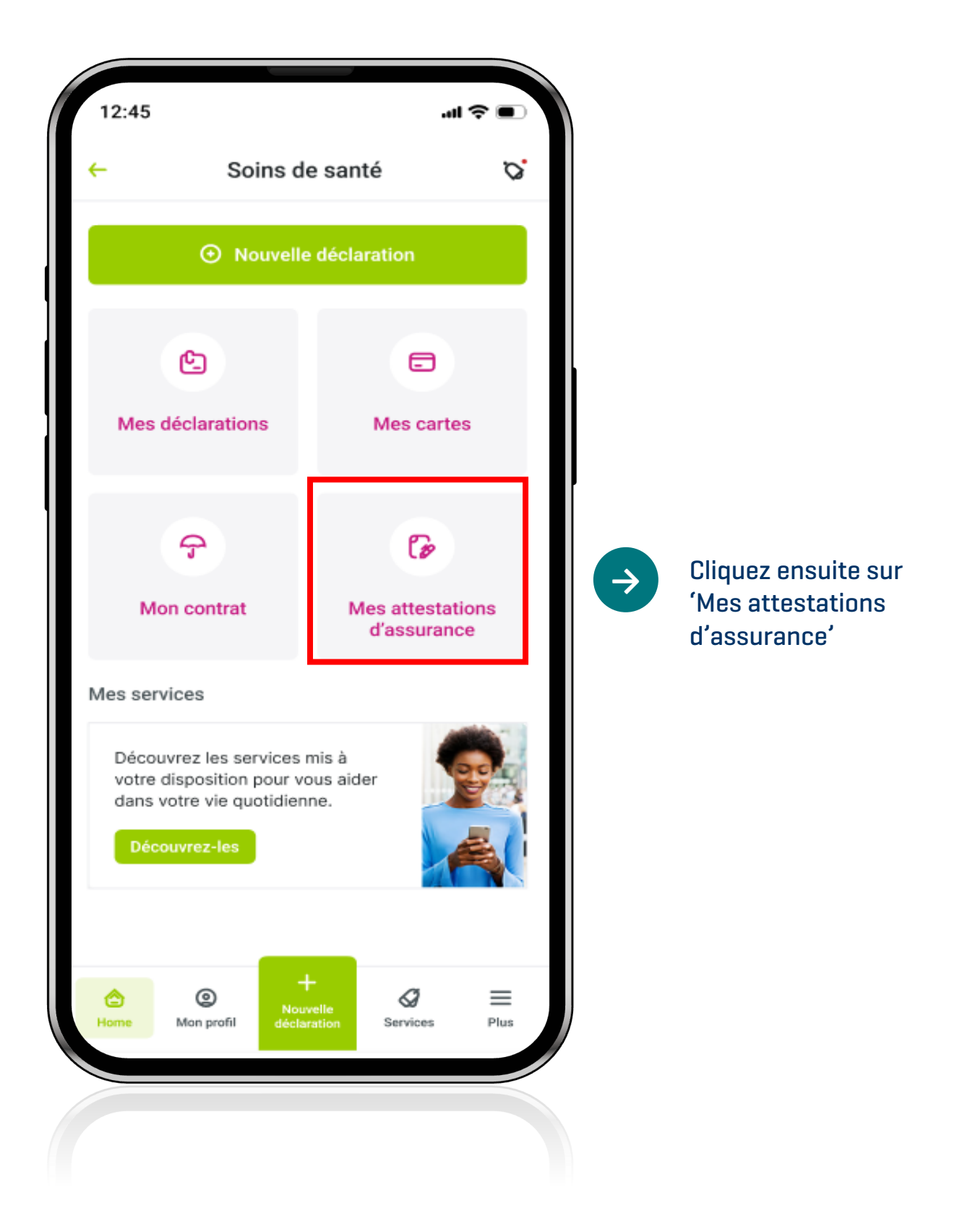

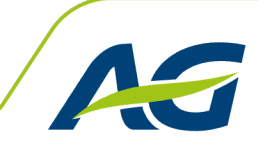

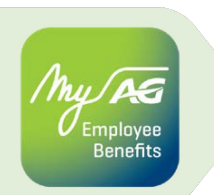

| ſ | <b>NG</b>                  |   |               |                                             |
|---|----------------------------|---|---------------|---------------------------------------------|
| < | Que voulez-vous faire ?    |   |               |                                             |
|   | Demander une attestation   | > | $\Rightarrow$ | Demandez une nouvelle<br>attestation ici    |
|   | Consulter mes attestations | > | $\Rightarrow$ | Ou consultez vos<br>attestations existantes |
|   |                            |   |               |                                             |
|   |                            |   |               |                                             |
|   |                            |   |               |                                             |
|   |                            |   |               |                                             |
|   |                            |   |               |                                             |
|   |                            |   |               |                                             |
|   |                            |   |               |                                             |

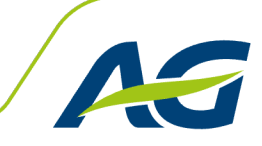

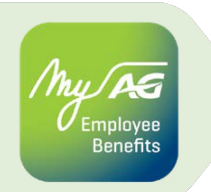

Demander une attestation

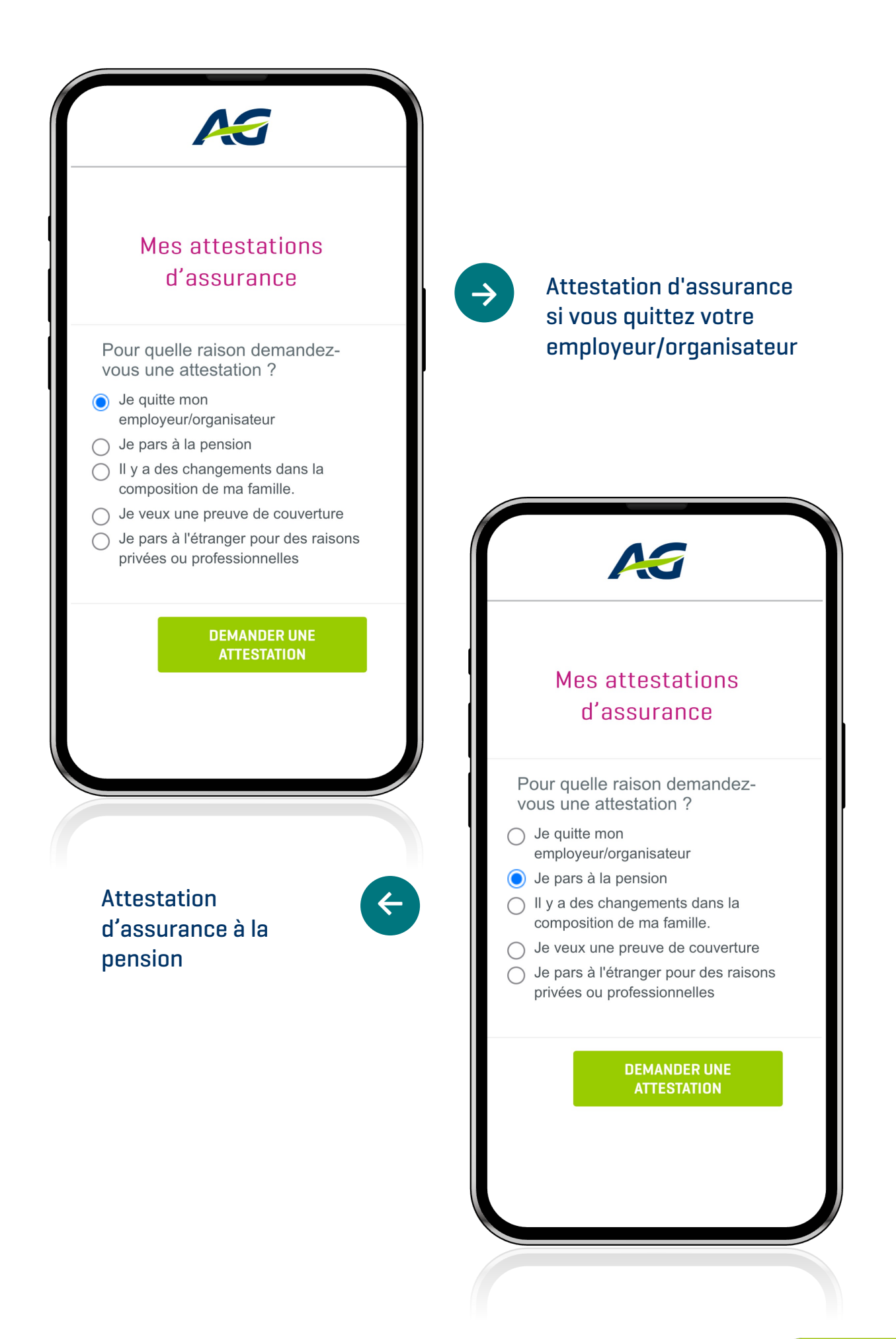

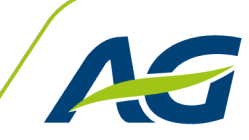

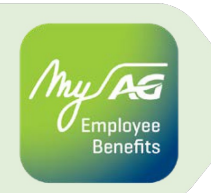

Demander une attestation

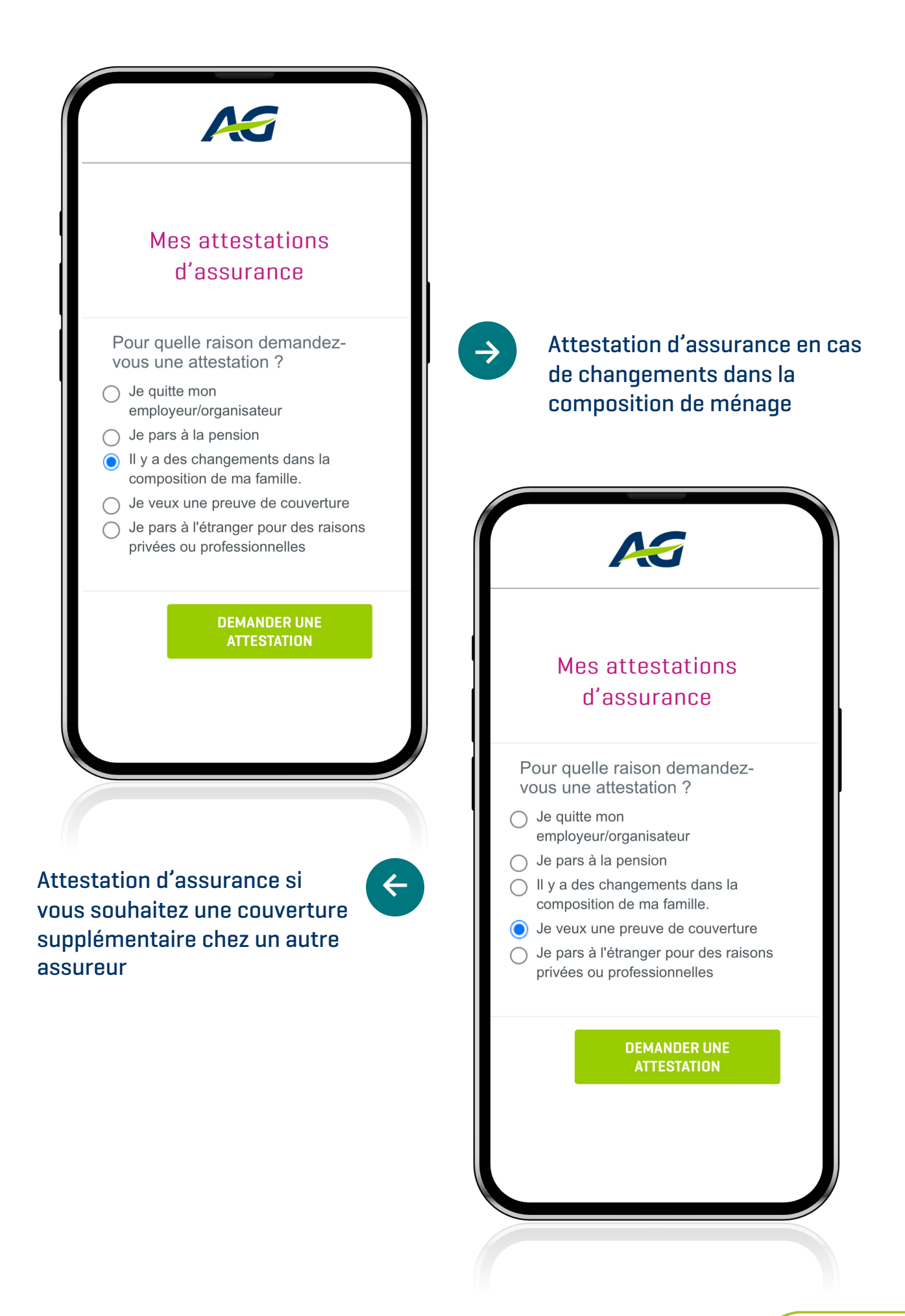

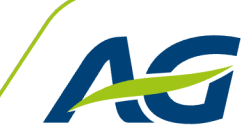

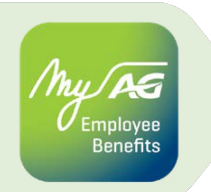

Demander une attestation

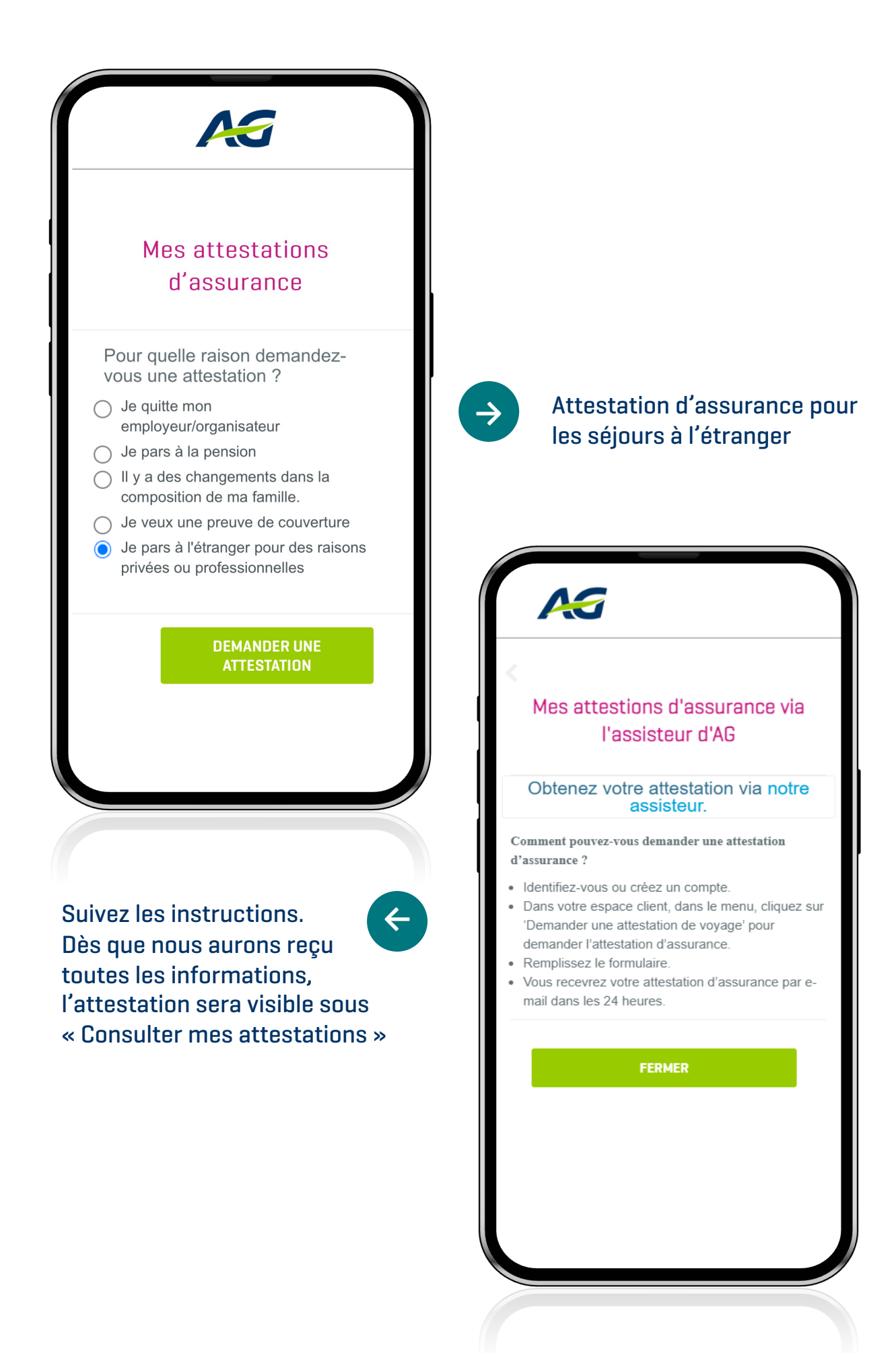

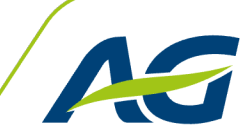

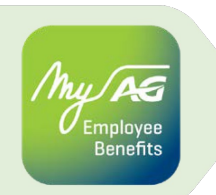

Consulter mes attestations

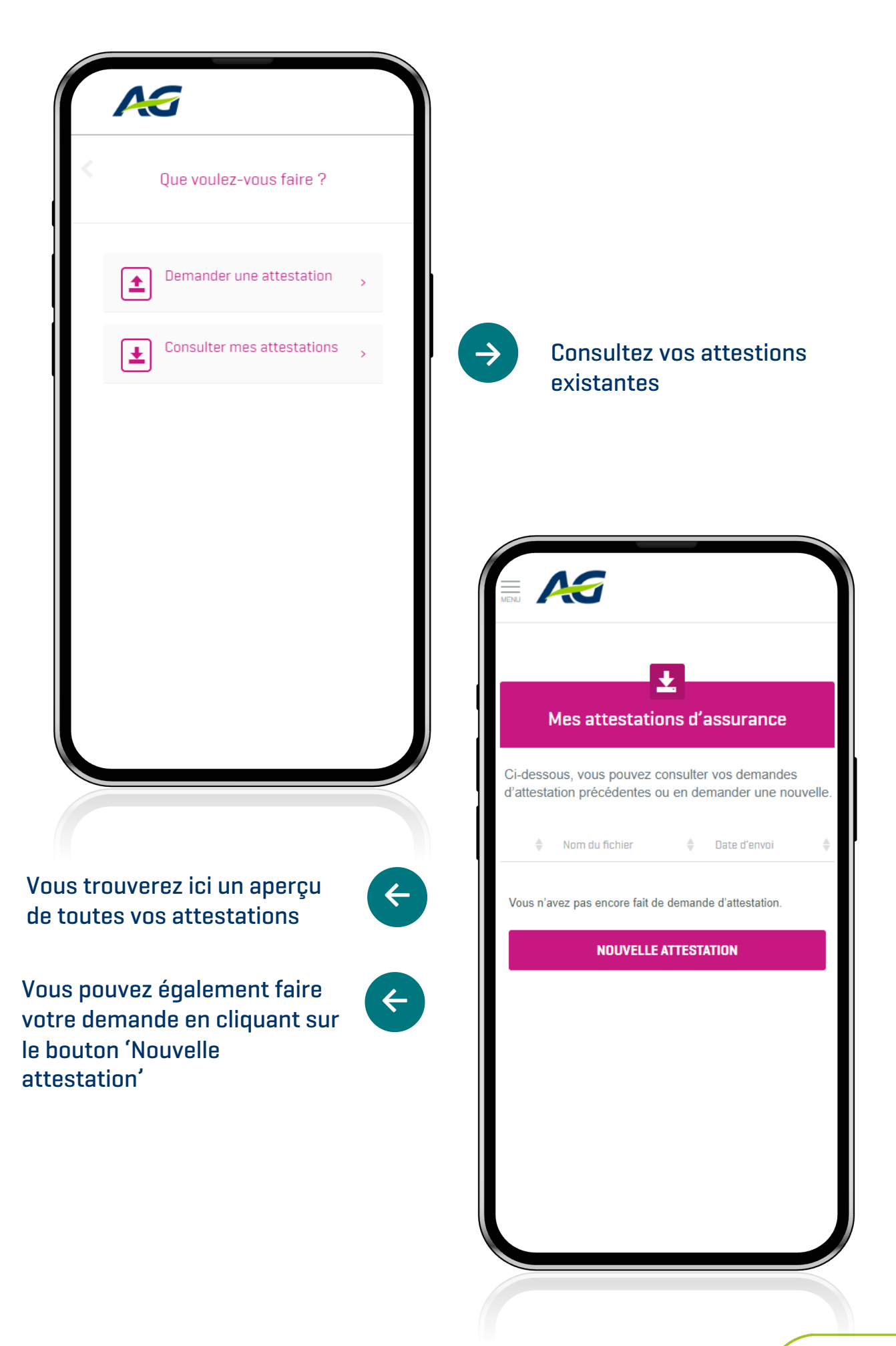

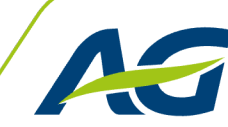